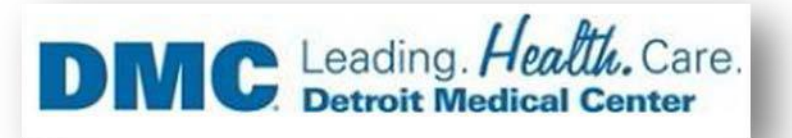

## Installation of Citrix Workspace on Mac Catalina

If you are getting below error. Please follow the below steps for solving this issue.

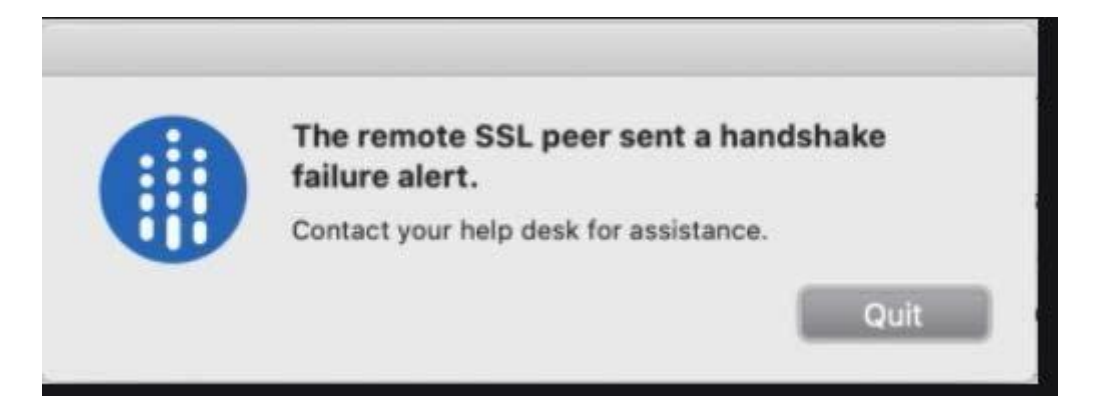

Downloading and Installing the Citrix Workspace

- 1. Go to https://www.citrix.com/en-gb/downloads/workspace-app/legacy-receiverfor-mac/workspace-app-for-mac-19102.html
- 2. Click on Download Citrix Workspace app for Mac

| DM                                                                                                    | C Leading. Health. Care.<br>Detroit Medical Center                                                                                                    |
|----------------------------------------------------------------------------------------------------|----------------------------------------------------------------------------------------------------|
| CITRIX Products Downloa                                                                                                    | ids Support & Services Partners                                                                                                    |
| <ul> <li>☆ / Downloads / Citrix Workspace Ap</li> <li>Find Downloads</li> <li>Citrix Workspace App &lt;</li> <li>or</li> <li>Search Downloads</li> <li>Q</li> </ul> | p / Workspace app for Mac / Citrix Workspace app 1910.2 for Mac<br>Citrix Workspace app 1910.2 for Mac<br>Release Date: Oct 17, 2019<br>Compatible with:<br>Mac OS 10.13, 10.14, 10.15 |
| Support Resources<br>Product Documentation 12<br>Knowledge Center 12<br>Support Forums 13                                                                           | Download Citrix Workspace app for Mac<br>(120.7 MBdmg)<br>Version: 19.10.2.41 (1910.2)<br>Checksums<br>SHA256                                                                          |

3. Click on Download Workspace for Mac.

## What's new in 1910.2

This release resolves issues with Auto Update and macOS Catalina.

- Customers using Citrix Workspace app for Mac 1910 and 1910.1 must upgrade to Citrix Workspace app for Mac 1910.2 manually to receive future updates through Auto Update.
- Customers using Citrix Workspace app for Mac 1906 or earlier can get Citrix Workspace app for Mac 1910.2 through Auto Update.

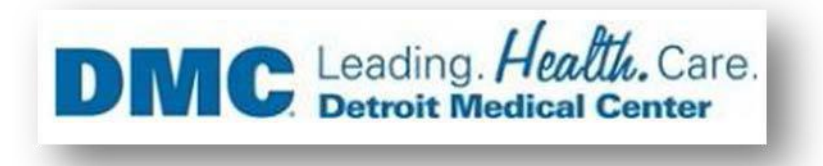

4. File On a Mac computer, the .dmg file appears as below, click on downloaded (CitrixWorkspaceApp.dmg).

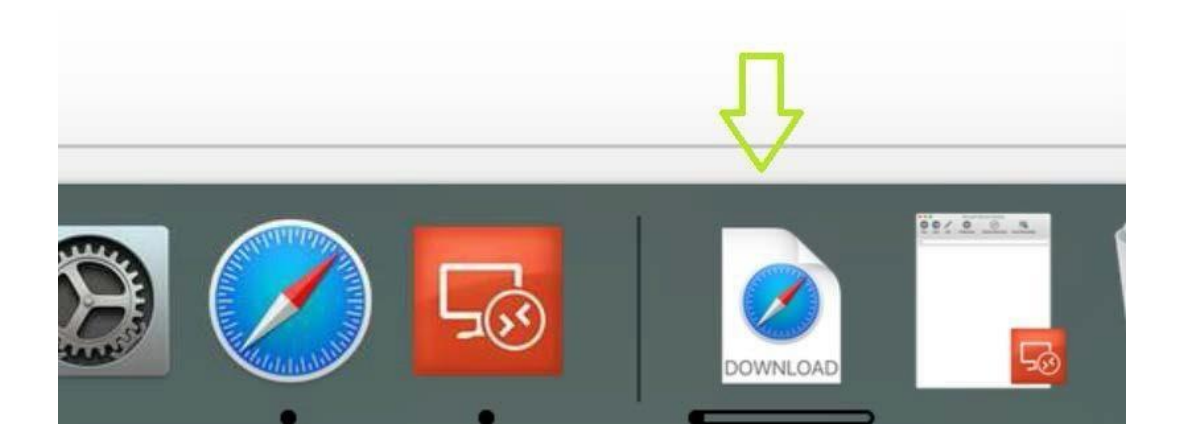

- 5. When prompted, click on Install Citrix Workspace.
- 6. Click Agree for License agreement.

| of the software license agree   | ement.                                |
|---------------------------------|---------------------------------------|
| Click Agree to continue or clic | k Disagree to cancel the installation |
| and quit the installer.         |                                       |
|                                 |                                       |
|                                 |                                       |

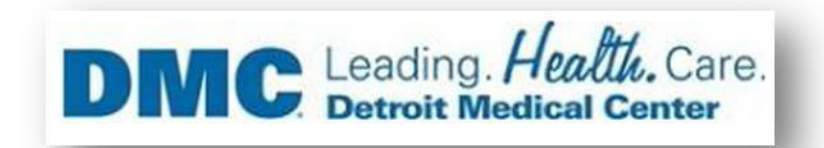

7. Please type in your Mac device ID & Password

| Install<br>your p<br>Userna<br>Passw                                                                                                    | er is trying to install new software. Type<br>assword to allow this.<br>me: ISG<br>ord: ••••••<br>Cancel Install Software                                                              |
|----------------------------------------------------------------------------------------------------|----------------------------------------------------------------------------------------------------|
|                                                                                                    | Install Citrix Receiver                                                                                                    |
| <ul> <li>Introduction</li> <li>License</li> <li>Destination Select</li> <li>Installation Type</li> <li>Installation</li> <li>Add Account</li> <li>Summary</li> </ul> | Add Account If you received instructions to set up Receiver with your email or a server address, check Add Account, then click Continue. Add Account Please don't click on Add Account |

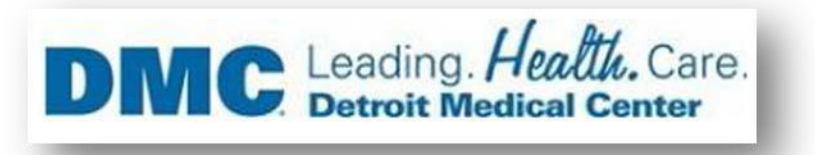

- 8. Installation completed now, Click on Close
- 9. Open Safari Browser and access URL https://demicitrix.etenet.com/Citrix/MacWeb

| File Edit View Favorite: Tools Help |  |
|-------------------------------------|--|
|                                     |  |
|                                     |  |
|                                     |  |
| DMC Application Portal              |  |
| User name:                          |  |
| Password:                           |  |
| Domain: DMCNT1.LOCAL                |  |
|                                     |  |
|                                     |  |

Provide details below as indicated below.

- A. User name put your user name in this field.
- B. Password Put your password in this field.
- c. After putting user name and password, click on Log on

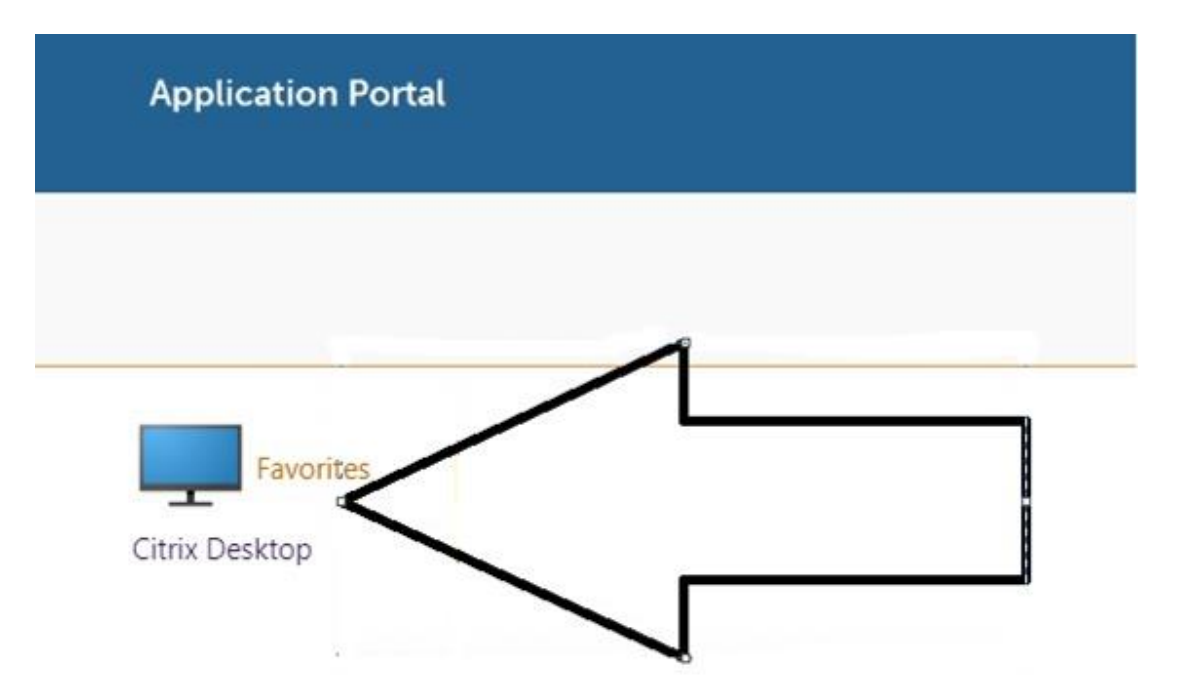